## <u>Testing</u>

#### 1. All buttons not working on admin screen on ADMIN SCREEN

- a. Transaction detail not displaying information. Information is completely missing on transaction detail page
- b. Voice activation gives error and not working on admin side
- c. Please change that I open the lot on the "<u>Bid Close</u>" button as we do for Live Webcast. Admin select "Bid Close" Lot Close. The description change from <u>"Bid Close</u>" to <u>"Bid Open"</u>. Administrator can ALSO select "<u>Bid Open</u>" button to reopen lot and then lot reopen. Can there for EITHER click on "<u>OPEN LOT</u>" or Click on description changed button "*BID OPEN*"
- d. The photo screen should change to 'CHAT" as we have for Live Webcast Auctions. Create button next to View Photo: CHAT. When Chat select the photo screen go blank and can see chat with users

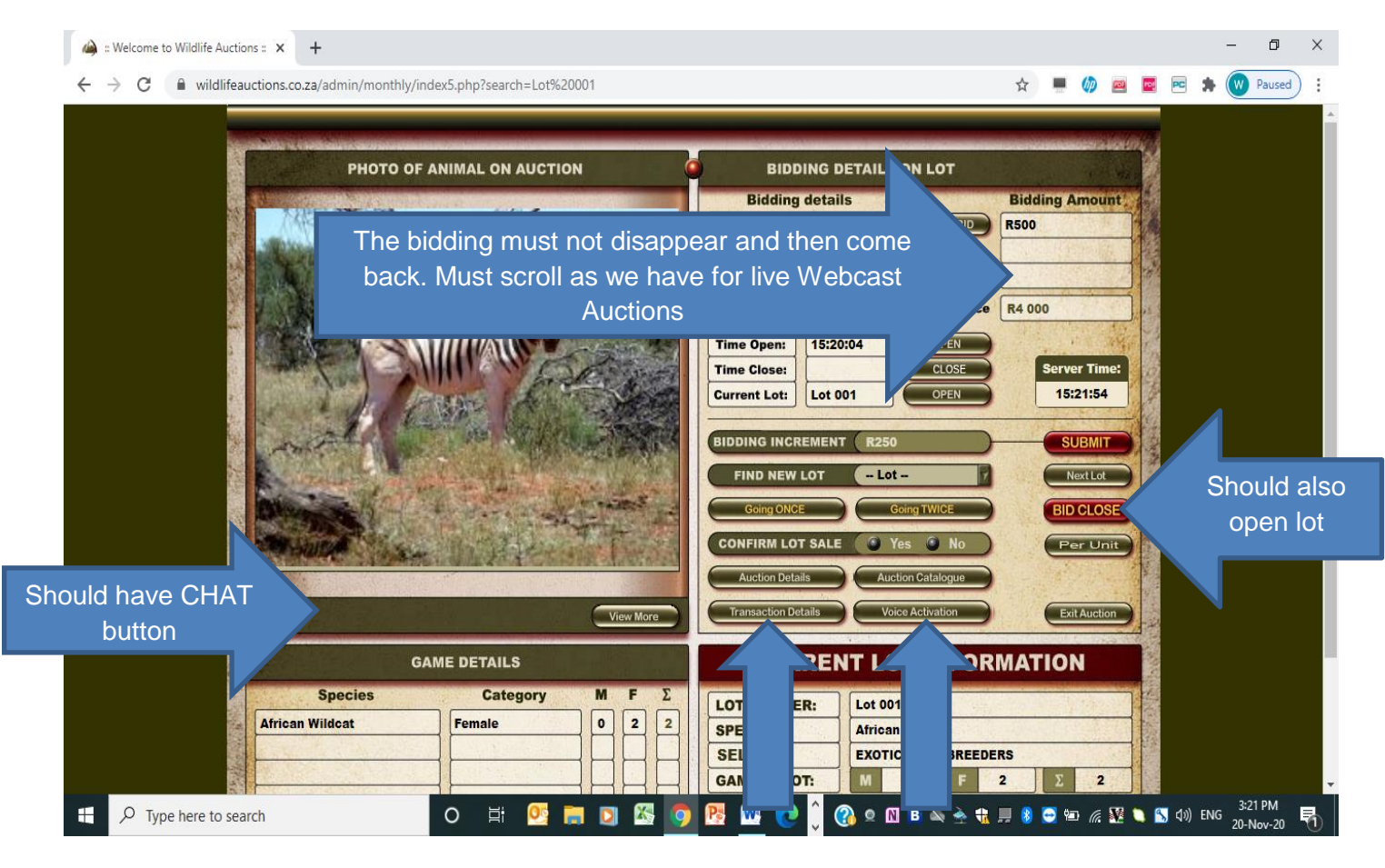

2. <u>The increment popup to capture new increment not correct and not aigned like timed and Live</u> <u>Webcast ON ADMIN SCREEN</u>

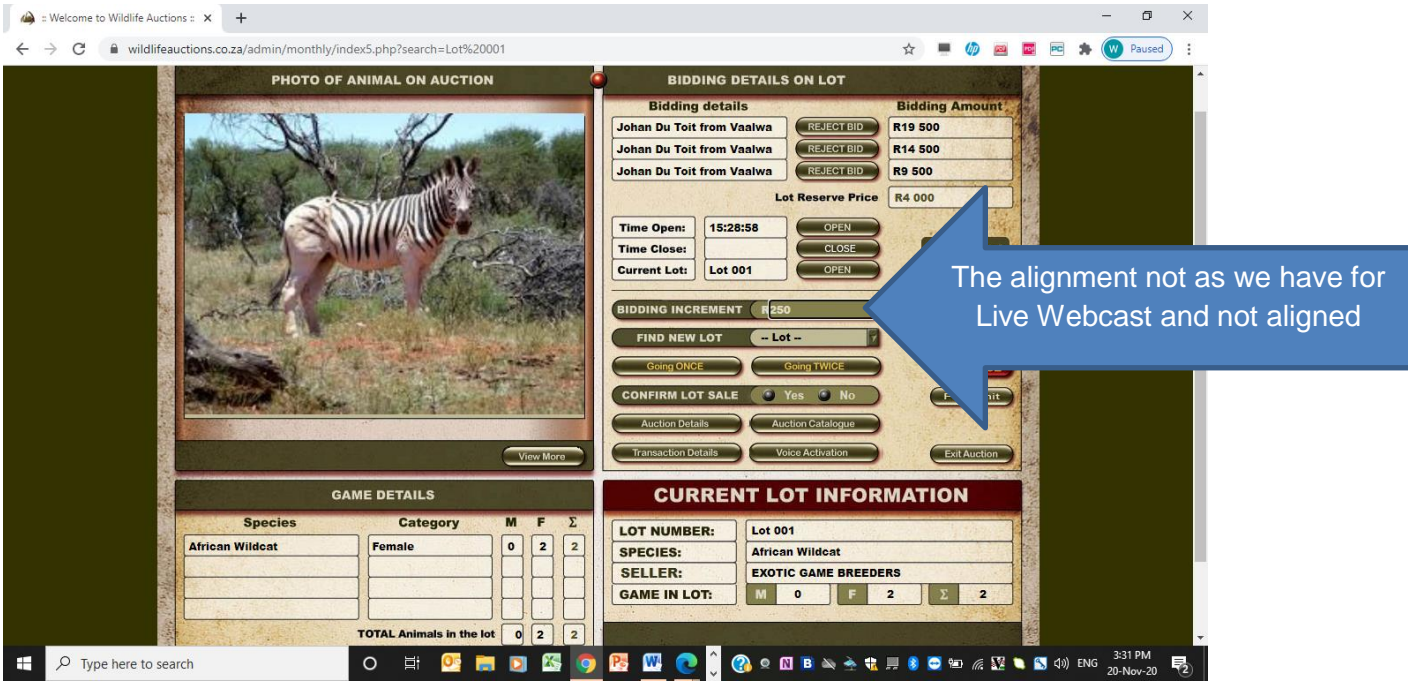

#### 3. View Catalogue ON ADMIN SCREEN SELECTION

If only one photo is loaded, then photo must automatically show in next view, same as Timed and Live Webcast

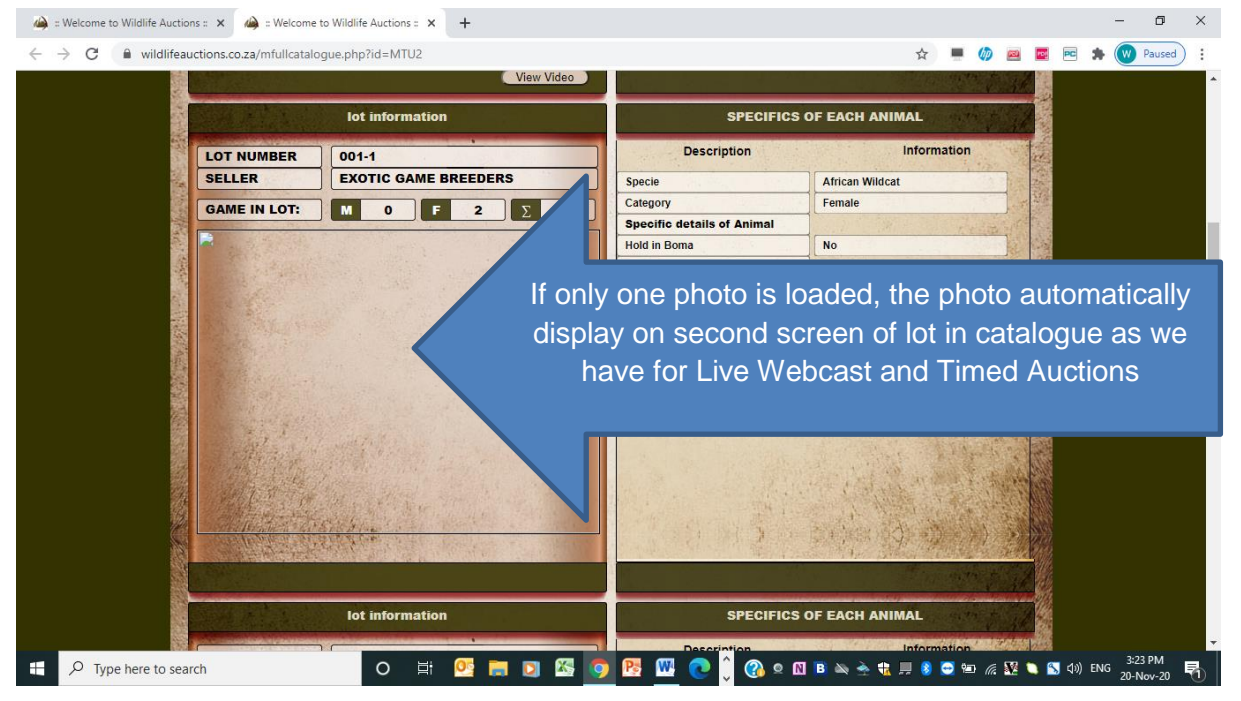

4. <u>Auction listing on user side not aligned – USER SCREEN FIX</u> Buttons on user side not aligned and ALSO not the same as at bottom of page Fix the BUTTONS FIST AS SETOUT IN NOTE 15 below before aligning

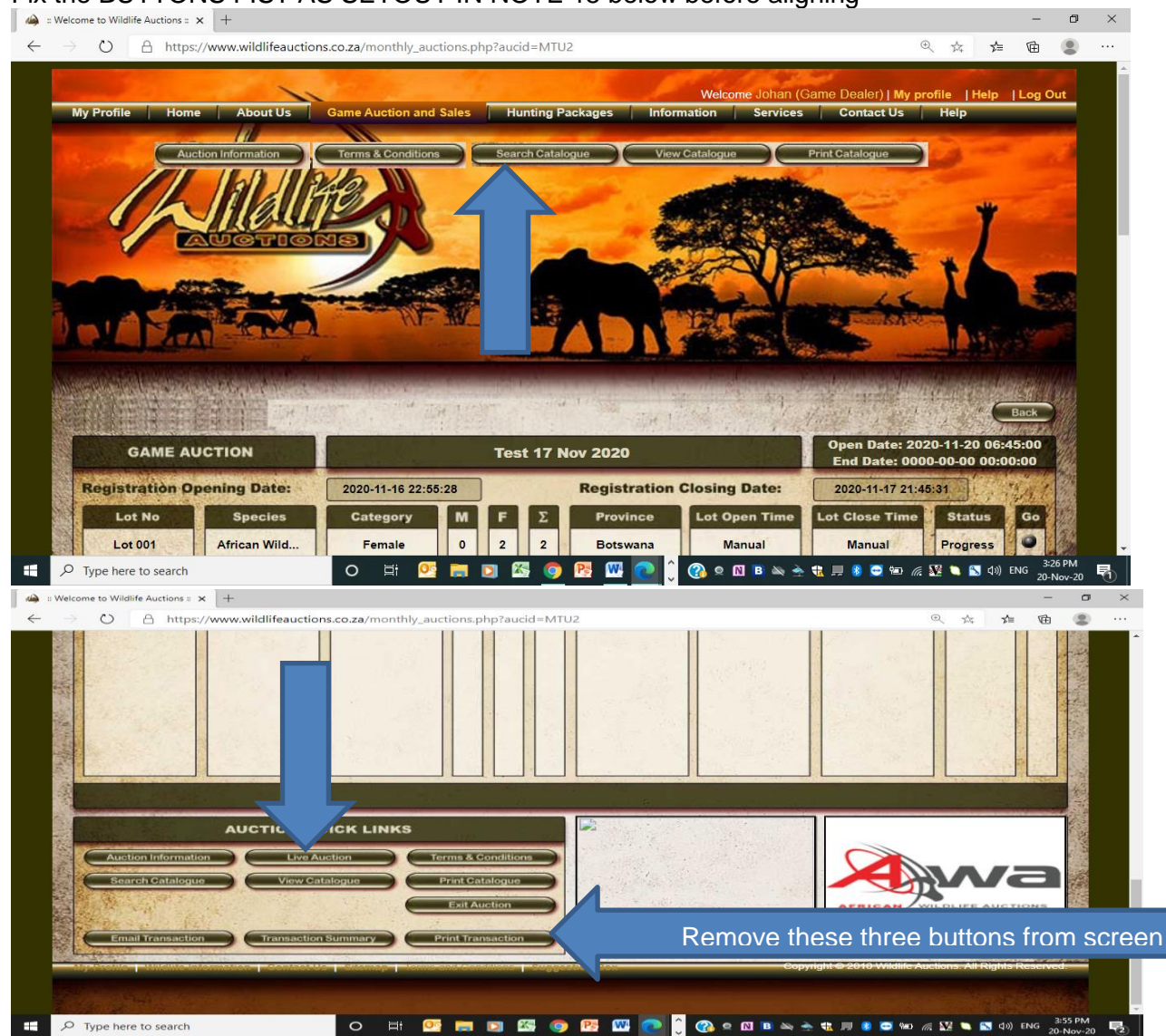

#### 5. Seller name missing below specie – USER SCREEN FIXES

Seller name should display below SPECIES

Type : SELLER NAME: and then seller name of lot should display below African Wildcat

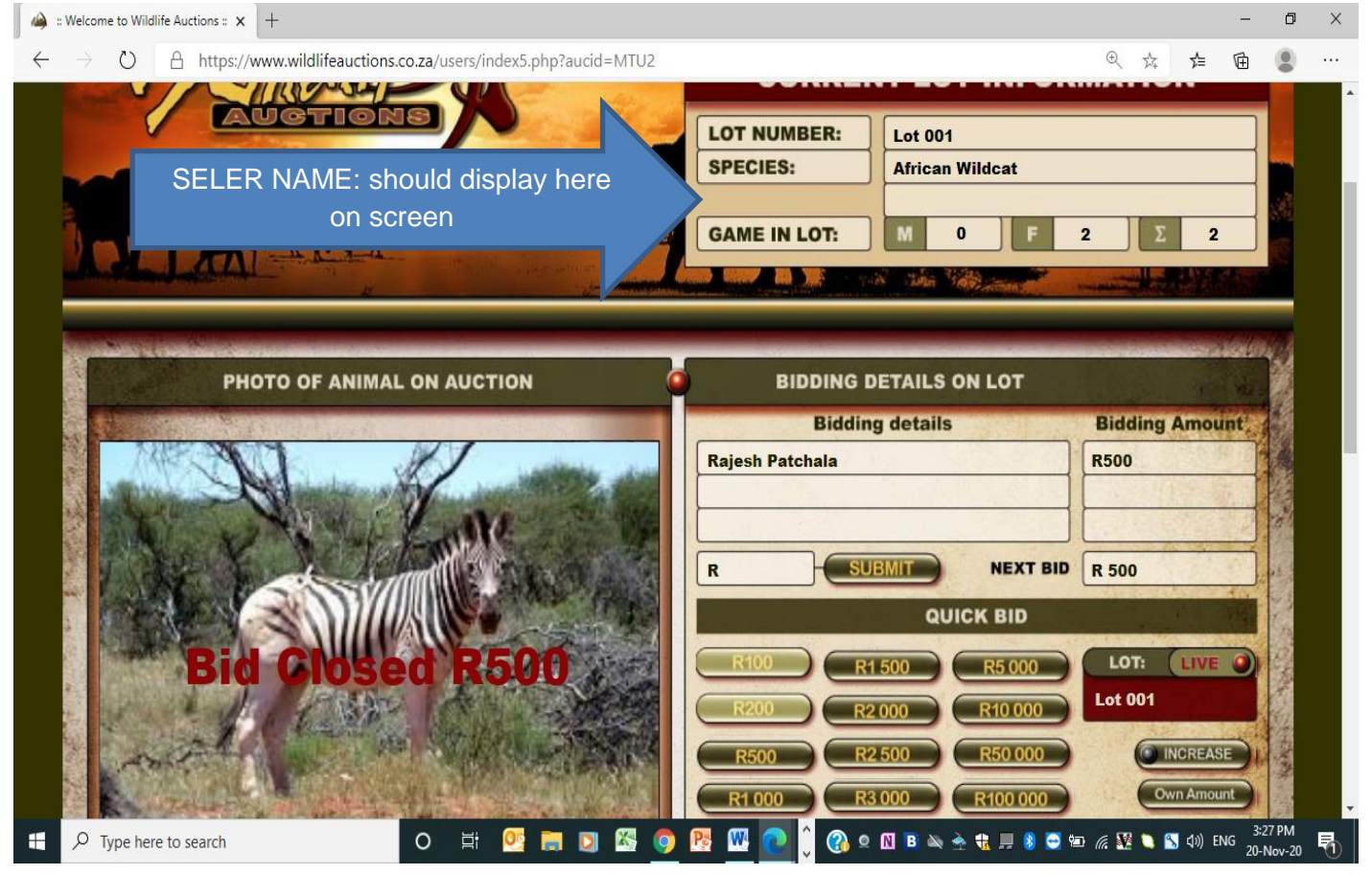

## 6. <u>Going once and going twice should be display where the "Increase" button is like we have for Live</u> <u>Webcast Auctions</u>

Create the same layout and description as we have for Live Webcast Auctions Block should be created below LOT 001 and replace "Increase" button The block in red should then ALSO display Going Once, Going Twice and Sold

| 🦀 :: Welcome to Wildlife Auctions :: 🗙 +                                      |                    | -                 | o ×                                                                                                    |
|-------------------------------------------------------------------------------|--------------------|-------------------|----------------------------------------------------------------------------------------------------|
| ← → ひ 🛆 https://www.wildlifeauctions.co.za/users/index5.php?aucid=MTU2#screen | € ¢                | ☆ @               |                                                                                                    |
| PHOTO OF ANIMAL ON AUCTION BIDDING DETAILS ON LOT                             |                    |                   |                                                                                                    |
| Bidding details                                                               | Bidding A          | mount             |                                                                                                    |
| Johan Du Toit                                                                 | R23 000            |                   |                                                                                                    |
| Johan Du Toit Rajesh Patchala                                                 | R21 500<br>R20 000 |                   | and and and and and and and and and and                                                                                                    |
|                                                                               | R 24 500           |                   | -                                                                                                    |
|                                                                               |                    | IVE O             |                                                                                                    |
| Going once should display here as we do on Live                               | Lot 001            |                   |                                                                                                    |
| Webcast Screen in red                                                         |                    | REASE             | and the second second se |
| BIDDING INCREMENT (R 250                                                      | Per                | Unit              |                                                                                                    |
| FIND NEW LOT Lot                                                              | Auct               | tion List         |                                                                                                    |
| More Photos HIDE PHOTO O YES NO Bid Anonymous View Transaction                | 15:<br>Exit/       | 35:15<br>Auction  | 2                                                                                                    |
|                                                                               |                    |                   | -                                                                                                    |
| 📲 🔎 Type here to search O 🛱 💁 🧱 🚺 🖾 🧔 🥵 🚾 💽 🖓 🗴 🛛 🖻 🔌 🛧 🖬 🖉 🌑                 | 🍽 🦟 💹 🔪 🖼          | ⊲)) ENG 3:<br>20- | 35 PM<br>Nov-20                                                                                                    |

## 7. Buttons below photo must change to the following:

- Remove HIDE PHOTO YES OR NOW, no longer require this functionality
- Button one: "More Photos" This display all photos loaded for the specific lot or sublots
- Button two: <u>"Video Clip"</u> This play the video clip loaded
- Button Three: <u>"Tree"</u> This display the Tree capture for lot, if loaded
- Button Four: "CHAT" This change the phot to white screen and allow the user to type a message to the administrator

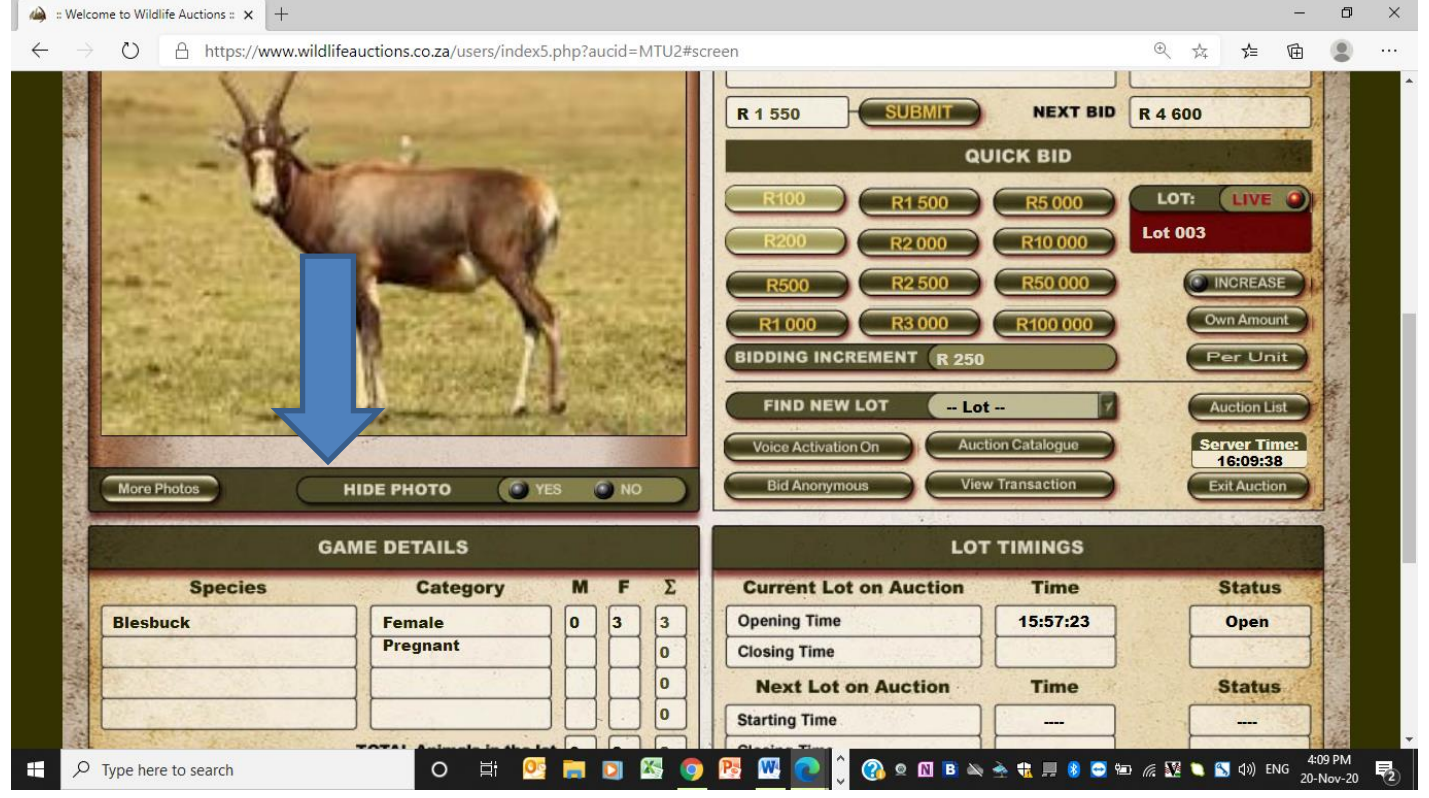

- 8. Align user screen to Live Webcast Auctions for the following:
  - In Quick Bid GREEN BAR " QUICK BID "we must add
    - Below R1550, left of Quick Bid in white font "<u>BIDDING INCREMENT</u>" (same as Live webcast and Timed)
    - Below Next Bid R4600, right of Quick Bid in white font "<u>YOUR NEXT BID</u>" (Same as Live Webcast and Timed)

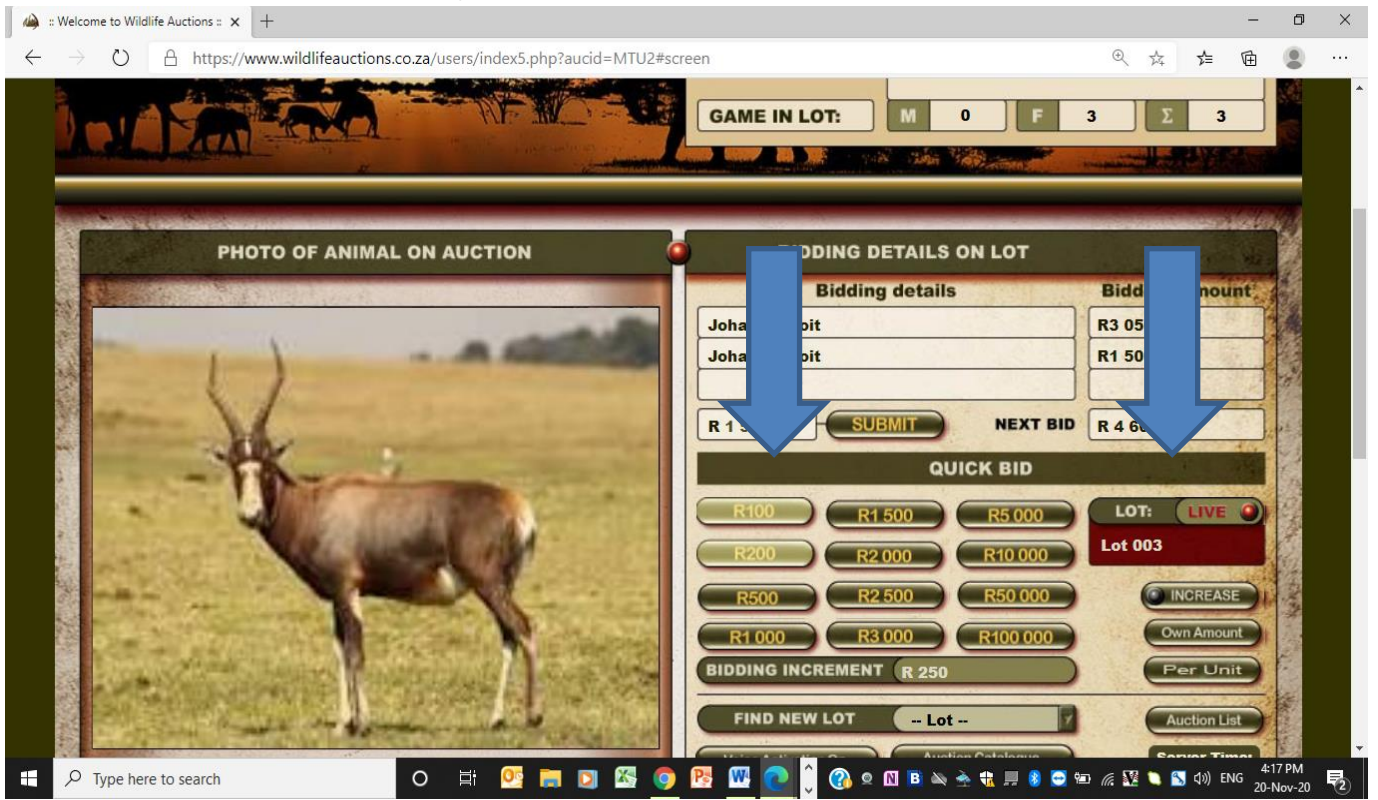

#### 9. Align user screen to Live Webcast Auctions for the following:

- In <u>"BIDDING DETAILS ON LOT</u>" GREEN BAR we must add as we have for Live Webcast and Timed Auction
- To the right of the description as above : "PER UNIT or PER LOT in Brackets in White Font

   <sup>(a)</sup> : Welcome to Wildlife Auctions : x

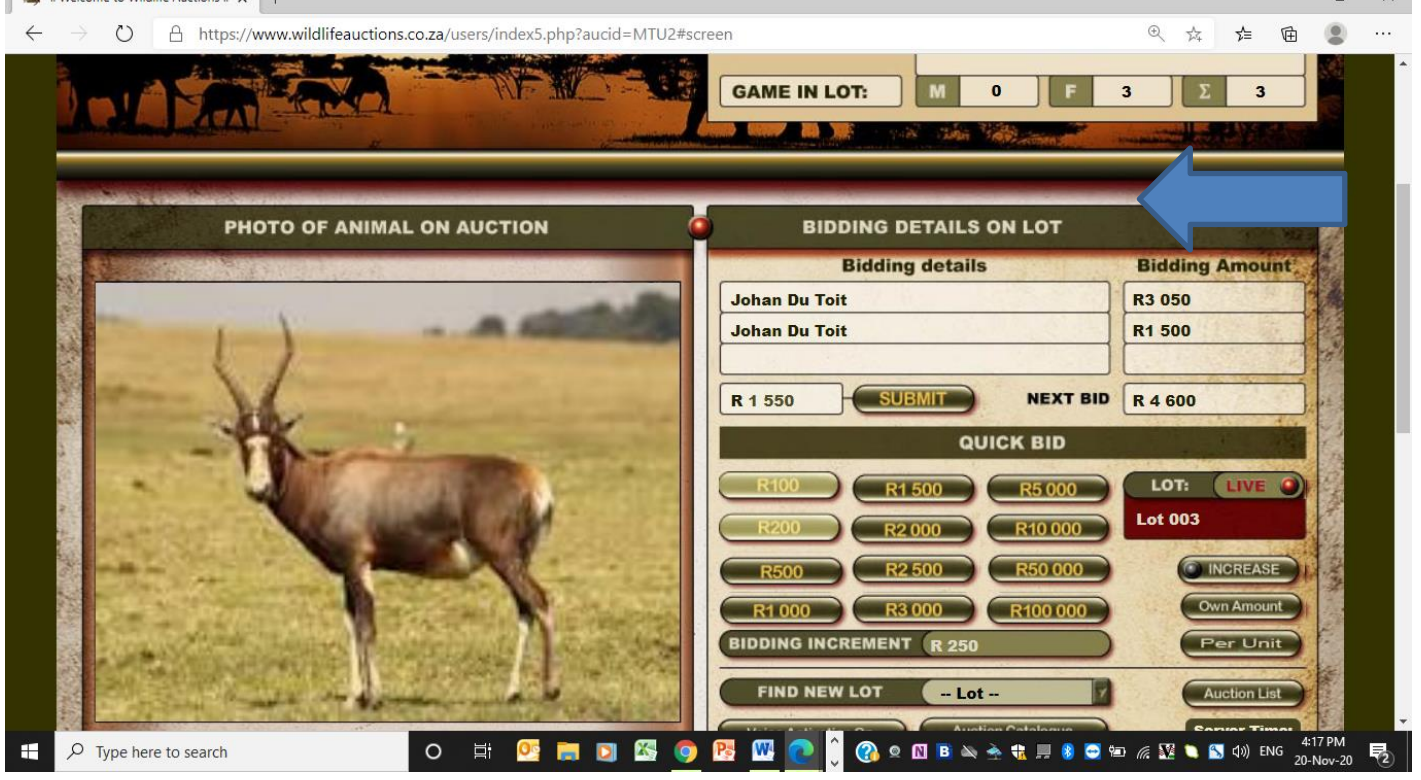

10. Buttons NOT WORKING on User Screen

- Voice Activation on user screen NOT WORKING
- View Transaction Details not displaying lot and seller information. Same document and info as for Timed Auction and Live Webcast Auctions
- Your Basket not working. Not displaying the lost the user has been successful in as we have in Timed Auctions and Live Webcast Auctions. Currently BLANK, no lots

| we welcome to wildlife Auctions : X                                                                                                    |                                                           |                                         |
|----------------------------------------------------------------------------------------------------|-----------------------------------------------------------|-----------------------------------------|
| $\leftrightarrow \rightarrow \mho$ A https://www.wildlifeauctions.co.za/users/index5.php?aucid=MTU2#screen                                                                                                    | ⊕ ☆ ≴                                                     | 🖻 😩 ···                                 |
| R500 R2 500 R50 000<br>R1000 R3000 R100 000<br>BIDDING INCREMENT R 250<br>FIND NEW LOT Lot<br>Voice - tivation On Auction Catalogue                                                                                                    | Own Ame<br>Own Ame<br>Per L<br>Auction<br>Server<br>16:28 | ASE ASE ASE ASE ASE ASE ASE ASE ASE ASE |
| GAME DETAILS                                                                                                    | Lindu                                                     |                                         |
| Species Category M F Σ Cur .ot on Auction Time                                                                                                    | Stat                                                      | us                                      |
| Blesbuck Female 0 3 3 Open le i:57:23                                                                                                    | Ope                                                       | n                                       |
| Pregnant 0 Closing Time                                                                                                    |                                                           |                                         |
| Image: Contraction of the second second s | Stat                                                      | us                                      |
| Image: Starting Time                                                                                                    |                                                           |                                         |
| TOTAL Animals in the lot 0 3 3 Closing Time                                                                                                    | -                                                         |                                         |
| DETAILED INFORMATION ADDITIONAL REQUIREMEN                                                                                                    | ITS                                                       |                                         |
| Specific details of lot:     READ MORE       Additional information of lot:     READ MORE       Additional Costs     Included                                                                                                    | Your Ba                                                   | asket                                   |
| 🛨 🔎 Type here to search O 🛱 💁 🧱 🔽 🌍 🔀 🚾 🗘 👔 🖉 👁 🖄 🖷 🕷 🖉                                                                                                    | 🌾 🎛 🍋 📉 dw)                                               | ENG 4:28 PM<br>20-Nov-20                |

## 11. Not displaying information correctly

| The Permit YES or NO not pulling thru |
|---------------------------------------|
|---------------------------------------|

| Species                   | Category M F                                                                                                   | Current Lot on Auction Time        | Status                                                                                                    |
|---------------------------|----------------------------------------------------------------------------------------------------|------------------------------------|----------------------------------------------------------------------------------------------------|
| Blesbuck                  | Female 0 3 3                                                                                                   | Opening Time 15:57:23              | Open                                                                                                    |
| DICSNUCK                  | Pregnant                                                                                                    | Closing Time                       |                                                                                                    |
|                           |                                                                                                    | Next Lot on Auction Time           | Statue                                                                                                    |
|                           |                                                                                                    | Starting Time                      | Glatus                                                                                                    |
| C. A. C. Manufactor       |                                                                                                    |                                    |                                                                                                    |
| A. 2012年二月月1日日            |                                                                                                    |                                    |                                                                                                    |
| DET                       |                                                                                                    |                                    | ITS                                                                                                    |
|                           |                                                                                                    |                                    |                                                                                                    |
| Specific details of lot:  | READ MORE                                                                                                    | NEED INSURANCE?                    | Your Basket                                                                                                    |
| Additional information    | of lot:                                                                                                    |                                    | A CONTRACT                                                                                                    |
| Additional Costs          | Included                                                                                                    |                                    |                                                                                                    |
| Game Capturing:           | yes                                                                                                    | and the state of the second second | TOTAL LOT VALUE                                                                                                    |
| Permits:                  |                                                                                                    |                                    | R 9 150                                                                                                    |
| Transport:                | no                                                                                                    |                                    | and the second second                                                                                                    |
| Kilometer Radius:         | km                                                                                                    |                                    |                                                                                                    |
| and the second second     | the second second second second second second second second second second second second second second second s |                                    | and the second second s |
| 「「「「「「「」」」「「「」」」」」」」」」」」」 |                                                                                                    |                                    |                                                                                                    |

# 12. Catalogue Printing

Catalogue should be 100% the same as we have for Live Webcast and Timed Auction Catalogue functionality for Real Time not fixed

| → C f | wildlifeauctions co.za/admin/exportRt   | oaCatalogue pho          |                                          | 4                               | (1) 📖           |       | PC 1                 | • 🗑    | Paused | 1 |
|-------|-----------------------------------------|--------------------------|------------------------------------------|---------------------------------|-----------------|-------|----------------------|--------|--------|---|
|       |                                         |                          |                                          |                                 |                 | _     |                      |        |        |   |
|       |                                         |                          |                                          |                                 | Ŀ               | ogout |                      |        |        |   |
|       | MENU                                    | Export Auction Catalogue |                                          |                                 | Bac             | :k    |                      |        |        |   |
|       | User Management                         |                          |                                          |                                 |                 |       |                      |        |        |   |
|       | <ul> <li>Administrator Users</li> </ul> | Auction Name             | Test 17 Nov 2020                         | ~                               |                 |       |                      |        |        |   |
|       | → Game Dealers                          |                          | ◯ Boma ◯ Catalogue ● All ◯ Exclude S     | ublots                          |                 |       |                      |        |        |   |
|       | → Game Sellers                          |                          | Hold the control (ctrl) bu               | tton to select multiple options |                 |       |                      |        |        |   |
|       | → Game Buyers                           | Select Lots              | Lot 001 - 1                              |                                 |                 |       |                      |        |        |   |
|       | → Hunting Farm                          |                          | Lot 003 -                                |                                 |                 |       |                      |        |        |   |
|       | → Hunters                               | Export Type              | PDF V                                    |                                 |                 |       |                      |        |        |   |
|       | Content Management                      | Catalogue Type           | 4th Future Exotic Game Breeders - Catalo | gue 🗸                           |                 |       |                      |        |        |   |
|       | → Province                              |                          | Download                                 |                                 |                 |       |                      |        |        |   |
|       | <ul> <li>Cities and Towns</li> </ul>    |                          |                                          |                                 |                 |       |                      |        |        |   |
|       | → Legal Entities                        |                          |                                          |                                 |                 |       |                      |        |        |   |
|       | → Game Species                          |                          |                                          |                                 |                 |       |                      |        |        |   |
|       | → Game Categories                       |                          |                                          |                                 |                 |       |                      |        |        |   |
|       | → Hunting Facilities                    |                          |                                          |                                 |                 |       |                      |        |        |   |
|       | → Hunting Entertainment                 |                          |                                          |                                 |                 |       |                      |        |        |   |
|       | → Content Management                    |                          |                                          |                                 |                 |       |                      |        |        |   |
|       | → Permits                               |                          |                                          |                                 |                 |       |                      |        |        |   |
|       | → Static Permits                        |                          |                                          |                                 |                 |       |                      |        |        |   |
|       | <ul> <li>Services</li> </ul>            |                          |                                          |                                 |                 |       |                      |        |        |   |
|       | <ul> <li>Game Price History</li> </ul>  |                          |                                          |                                 |                 |       |                      |        |        |   |
|       | → Articles                              |                          |                                          |                                 |                 |       |                      |        |        |   |
|       | Upcoming Events                         |                          |                                          |                                 |                 |       |                      |        | 27.014 |   |
|       | here to search                          | O 🛱 💁 🧱 🖸                | 🔄 🜍 📑 🔣 💽 🗍 🚱 o 🛚 🗉                      | i 🔌 🚖 🏭 📕 💈 😅                   | 🔁 <i>(i</i> . 💆 | ۹ 🔍   | <mark>,</mark> ⊲≫) E | ENG 20 | Nov-20 |   |

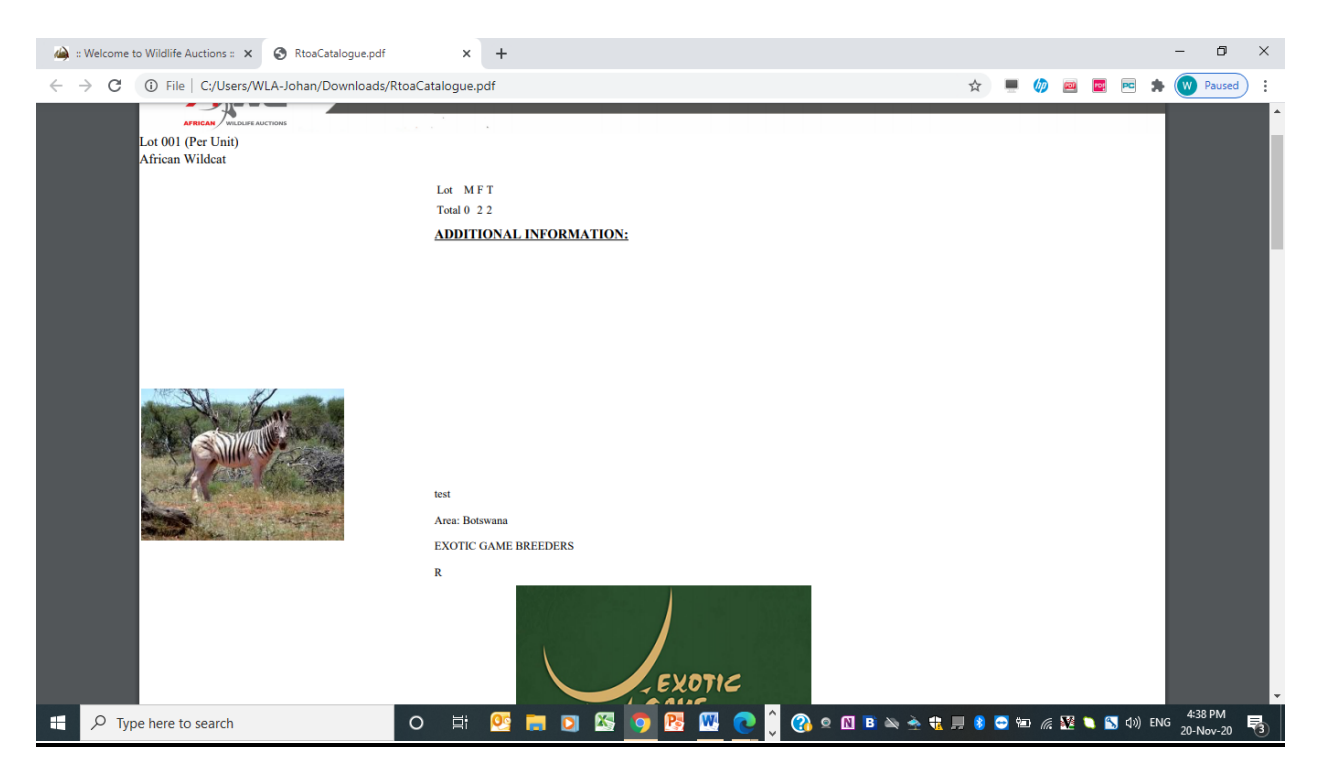

### 13. Catalogue export for Auction detail page

Export Catalogue functionality to be aligned to Live Webcast and Timed Auctions. Printing incorrect catalogue same as in 12 above

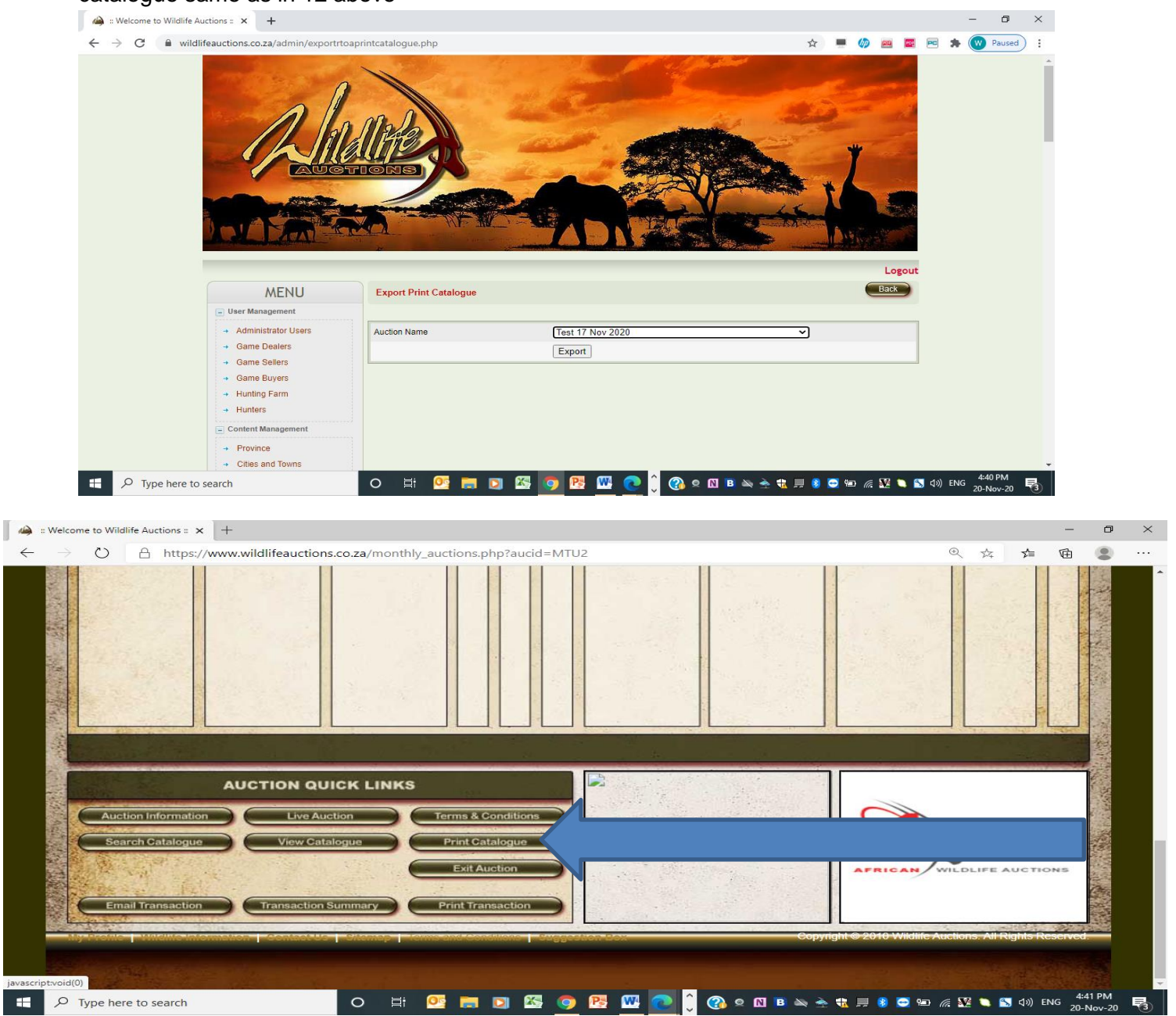

#### 14. Logos not displaying correctly. Functionality MUST be 1900% the same as Timed and Live Webcast Auctions

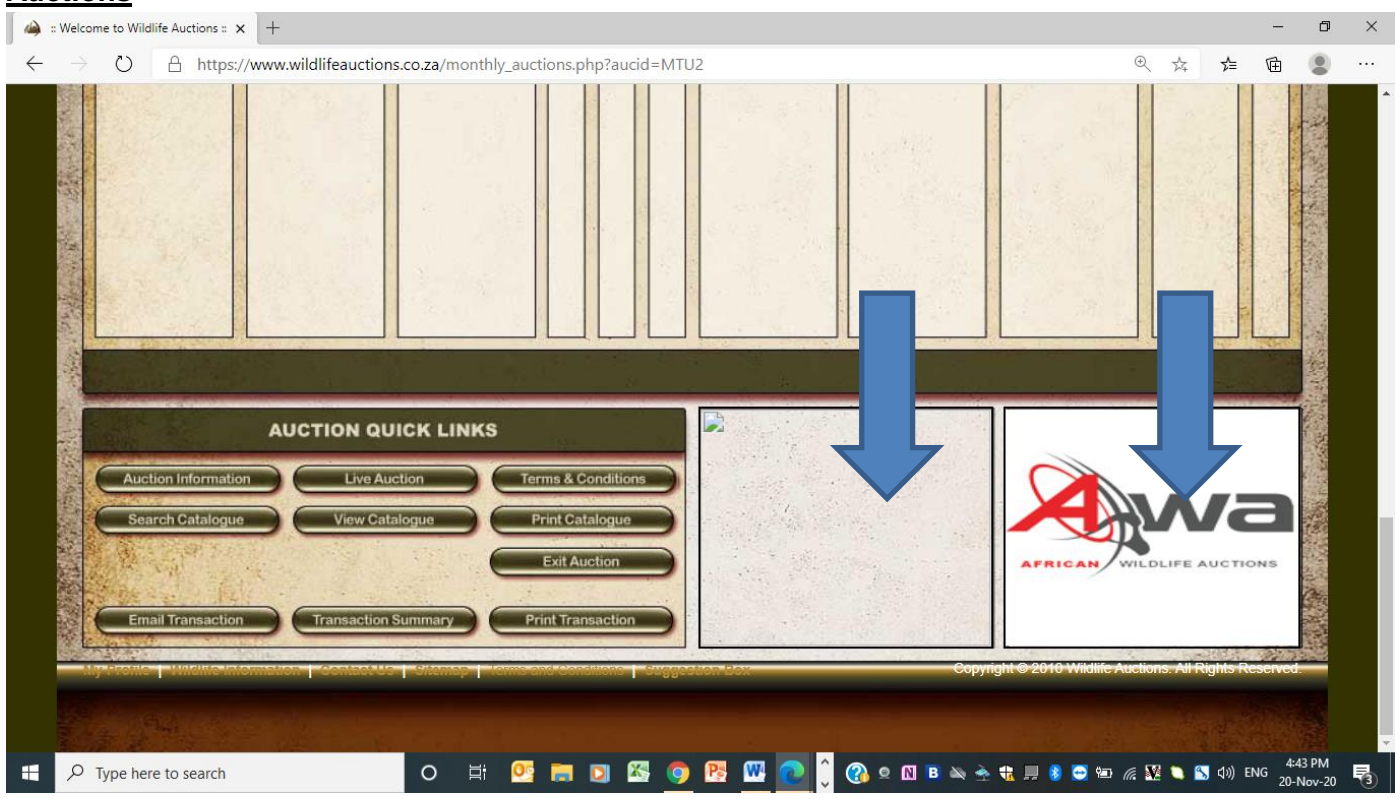

#### 15. Remove UNNECASSARY BUTTONS on Auction detail page

Remove the three buttons: EMAIL TRANSACTION, TRANSACTION SUMMARY and PRINT TRANSACTION

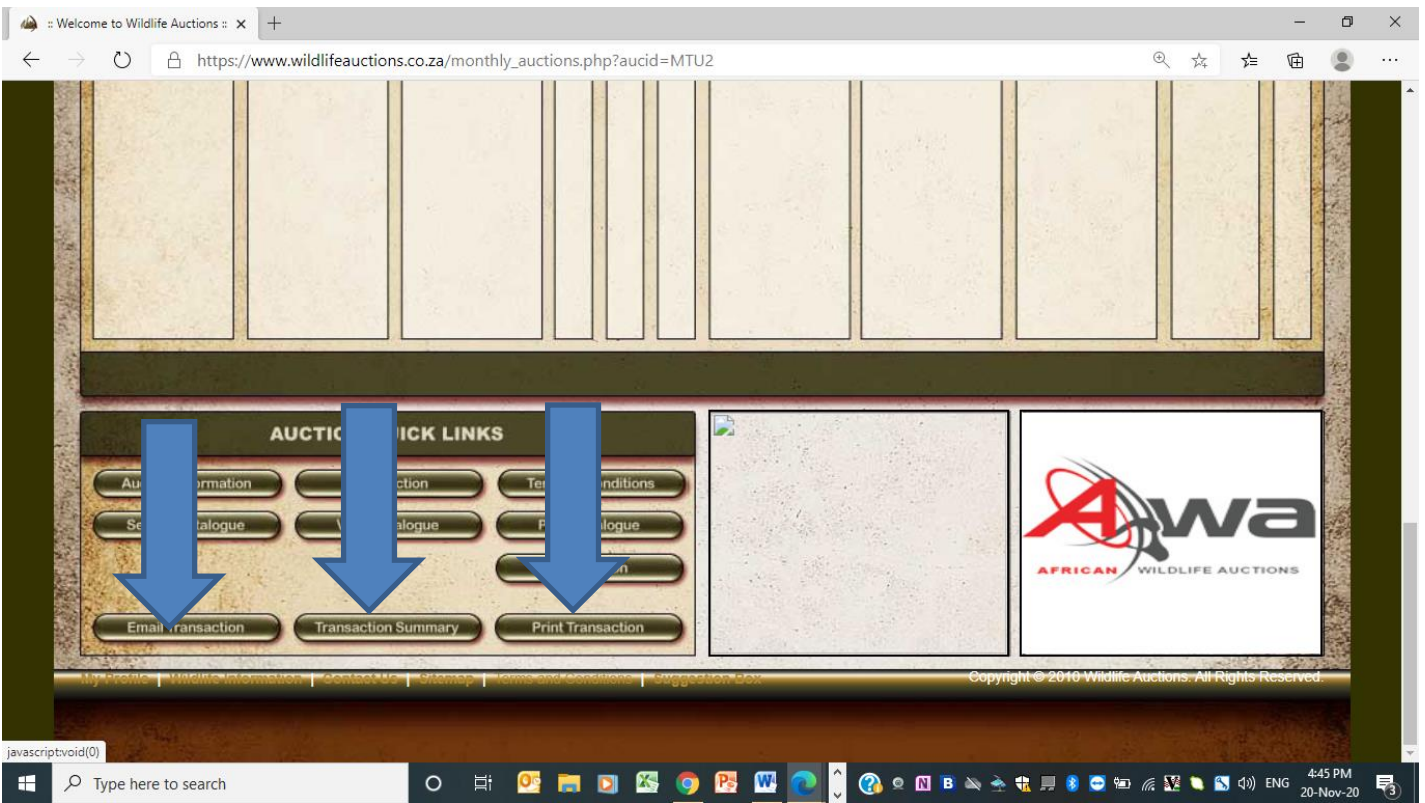